Appendix – Inner Storage with Web-Viewer

목적:

디텍터의 inner storage에 환자 촬영 오더를 업로드 하고, ZVIEW 대신 web viewer를 활용하여 촬 영된 영상을 나중에 Zview로 넣을 수 있다.

사용 순서:

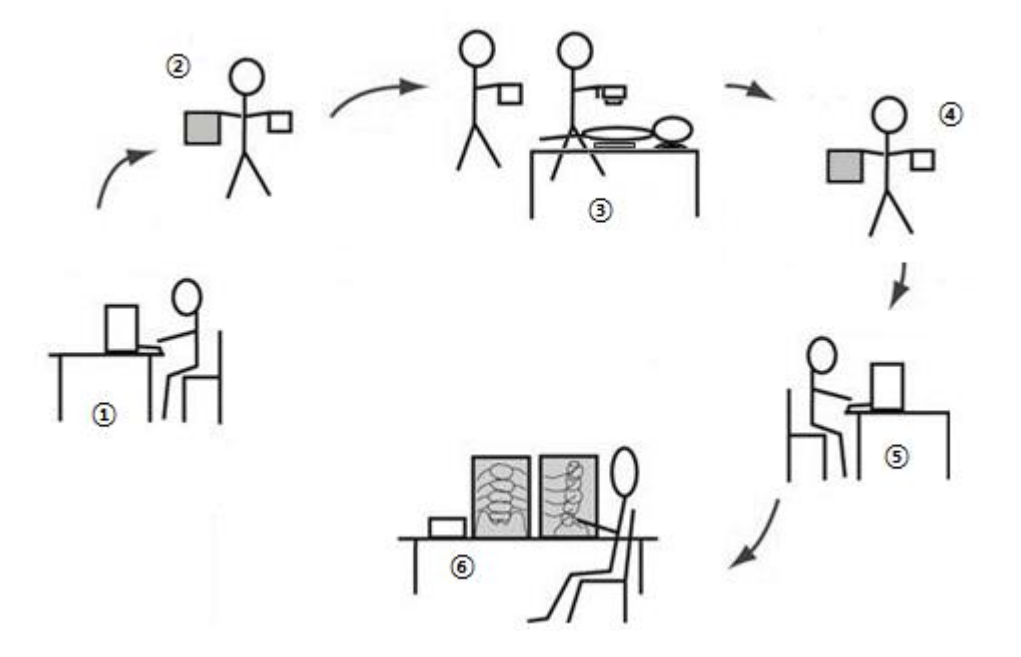

- ① 디텍터를 Zview에 연결하여 Zview의 오더를 디텍터에 업로드 시킨다.
- ② 디텍터와 태블릿(스마트폰)을 가지고 환자가 있는 장소로 이동한다.
- ③ 태블릿으로 영상을 확인하며 촬영한다.
- ④ 디텍터와 태블릿(스마트폰)을 가지고 Zview가 설치된 장소로 이동한다.
- ⑤ 디텍터를 Zview에 연결하여 영상을 다운로드 한 후 PACS같은 DICOM Storage로 전송한다.
- ⑥ PACS로 전송된 영상을 확인할 수 있다.

## Zview 화면 설명:

- 1. 오더의 업로드
  - A. 업로드할 오더를 다중 선택 후 [List] 버튼을 클릭한다.

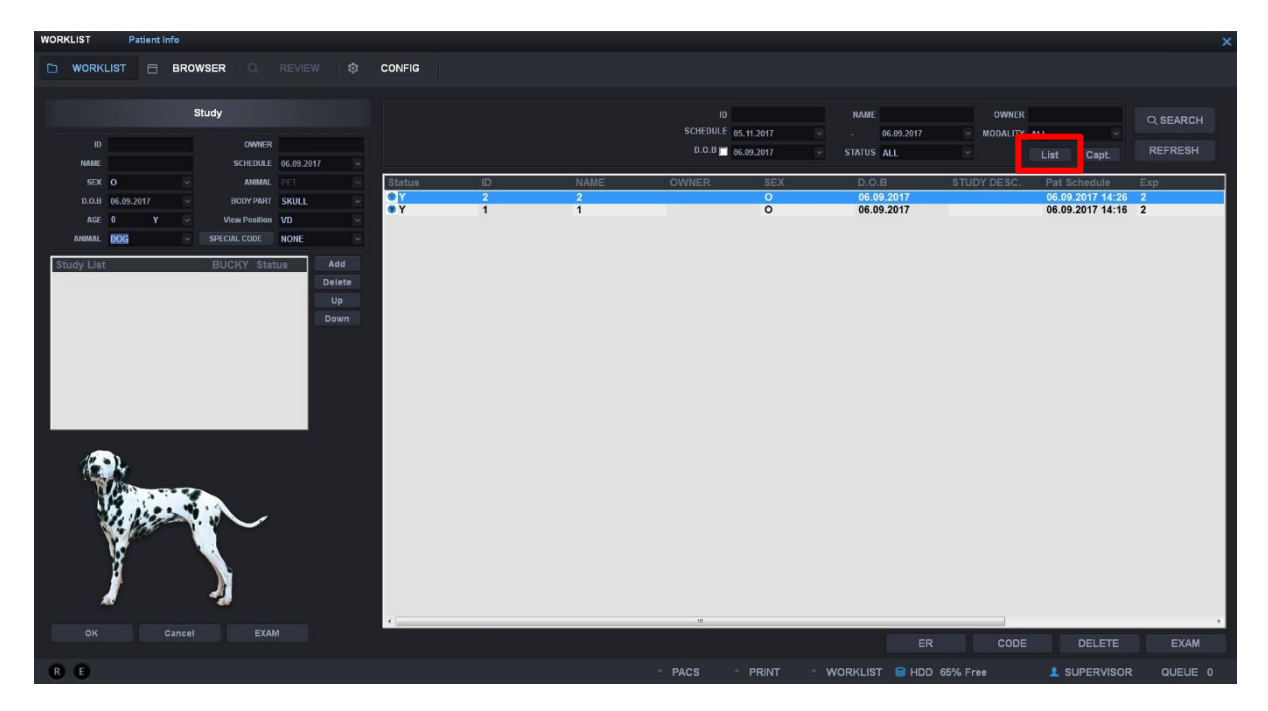

- 2. WebViewer로 촬영하기
  - A. 디텍터의 SSID로 접속 후 웹페이지 주소를 <u>http://192.168.120.1/</u> 입력.

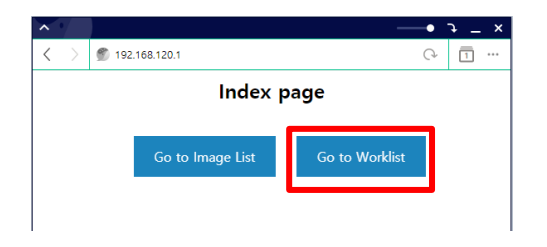

B. [Go to Worklist] 클릭하여 오더 목록 화면으로 전환

| ^                 |                                                                                                    |                                          | → ×     |
|-------------------|----------------------------------------------------------------------------------------------------|------------------------------------------|---------|
| $\langle \rangle$ | 192.168.120.1                                                                                                    |                                          | · □ ··· |
|                   | TH2:168:120.1 Emergency 01241410 blyaq, 241410, mean1 01241409 mgnnb, 241409, mean1 01241408 rkkgd, 241408, mean1 01241407 | START ><br>START ><br>START ><br>START > | C T     |
|                   | xrsfe , 241407, mean1<br>01241405<br>utwqm , 241405, mean1<br>01241404<br>mwsrs , 241404 mean1                             | START »                                  |         |
|                   | Go to index                                                                                                    |                                          |         |
|                   | Total Order count is 8.                                                                                                    |                                          |         |

C. 촬영할 목록을 [START] 클릭하여 촬영 화면으로 전환

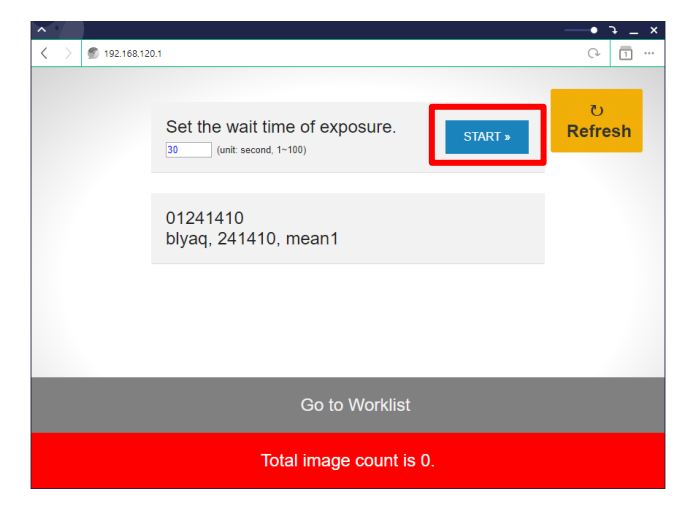

D. 촬영 시작을 위해 [START] 클릭하여 촬영 카운트 시작

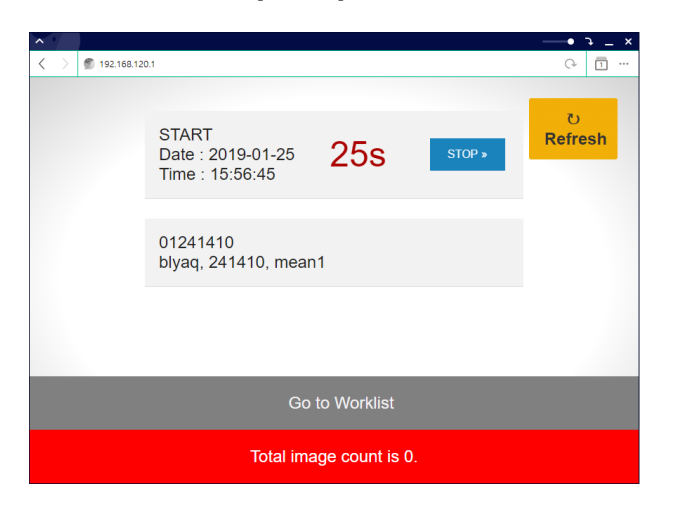

E. 촬영 카운트 후 촬영된 영상 확인

| <u>~ 1</u>       |                                      | <u>א _ ר • — א</u> |
|------------------|--------------------------------------|--------------------|
| ζ ) 🐒 192.168.12 | 0.1                                  | G 🗍 …              |
|                  | Set the wait time of exposure.       | रु<br>Refresh      |
|                  | 01241410<br>biyaq, 241410, mean1     |                    |
|                  | Date : 2019-01-25<br>Time : 15:57:18 |                    |
|                  | Go to Worklist                       |                    |
|                  | Total image count is 1.              |                    |

3. Zview로 가져오기

## A. 스터디 선택 후 [Capt]버튼 클릭하여 촬영 모드로 전환

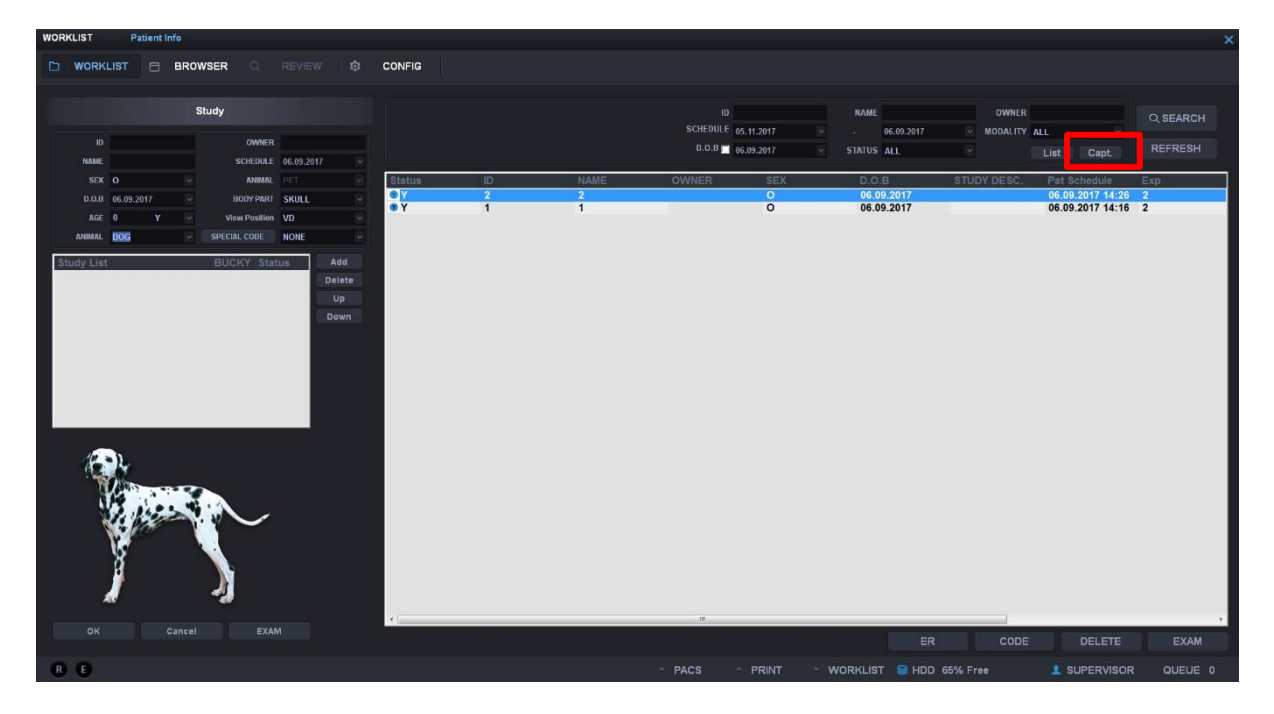

- B. Capture 창이 뜬다.
  - i. 촬영한 목록이 뜬다.(응급촬영 영상+ 해당 스터디 영상)
  - ii. 영상을 선택 후 [Capture]버튼을 클릭한다.

| REVIEW |       | 1 [1/0    |                                                                                                    |       |          |         |         |           |
|--------|-------|-----------|----------------------------------------------------------------------------------------------------|-------|----------|---------|---------|-----------|
| D V    | ORKLI | IST 🖯     | BROWSER Q REVIEW O CONFIG                                                                                                    |       |          |         |         |           |
|        |       |           |                                                                                                    | [     | 1        |         |         |           |
| R      |       |           |                                                                                                    |       |          | ABDOME  | N LAT   |           |
| LABE   |       |           |                                                                                                    |       |          |         |         |           |
| PACS   |       |           | Capture ×                                                                                                    |       | Par. Sav |         |         |           |
|        |       |           | PatiD Image                                                                                                    |       | HILATHA  | BDOMEN_ | LAT_L.F | AR        |
| _      |       |           | Emergency 20190115_160105_THM<br>Emergency 20190115_160112_THM                                                                                                    |       | Edge Er  | mance   |         |           |
| ò      | Ð     | $\otimes$ | 01241410 20190125_155718_THM                                                                                                    |       | Contras  | Factor  |         | (1 - 100) |
| Q      |       | ۲         | El contrata de la contrata de la contrata de |       | Image L  | atitude |         |           |
| 1      |       | 6         | The second second second second second second second second second second second second second second second se                                                                                                    |       |          |         |         | 0~ 100)   |
| 44     |       |           |                                                                                                    |       |          | s Save  |         |           |
| 00     |       | Ð         |                                                                                                    |       |          |         |         |           |
| 60     |       | $\odot$   |                                                                                                    |       |          |         |         |           |
|        |       |           |                                                                                                    |       |          |         |         |           |
|        |       |           |                                                                                                    |       |          |         |         |           |
|        |       |           | Rattesh Capture Cancel                                                                                                    |       |          |         |         | 6         |
|        |       |           |                                                                                                    |       | 0        |         |         |           |
|        |       |           |                                                                                                    |       |          |         |         |           |
|        |       |           |                                                                                                    |       |          |         |         |           |
|        |       |           |                                                                                                    |       |          |         |         |           |
|        |       |           |                                                                                                    |       |          |         |         |           |
| R      | E     |           | PACS PRINT WORKLIST HDD 65% F                                                                                                    | ren 1 | SUPERVIS | DR      | QUEU    | E O       |

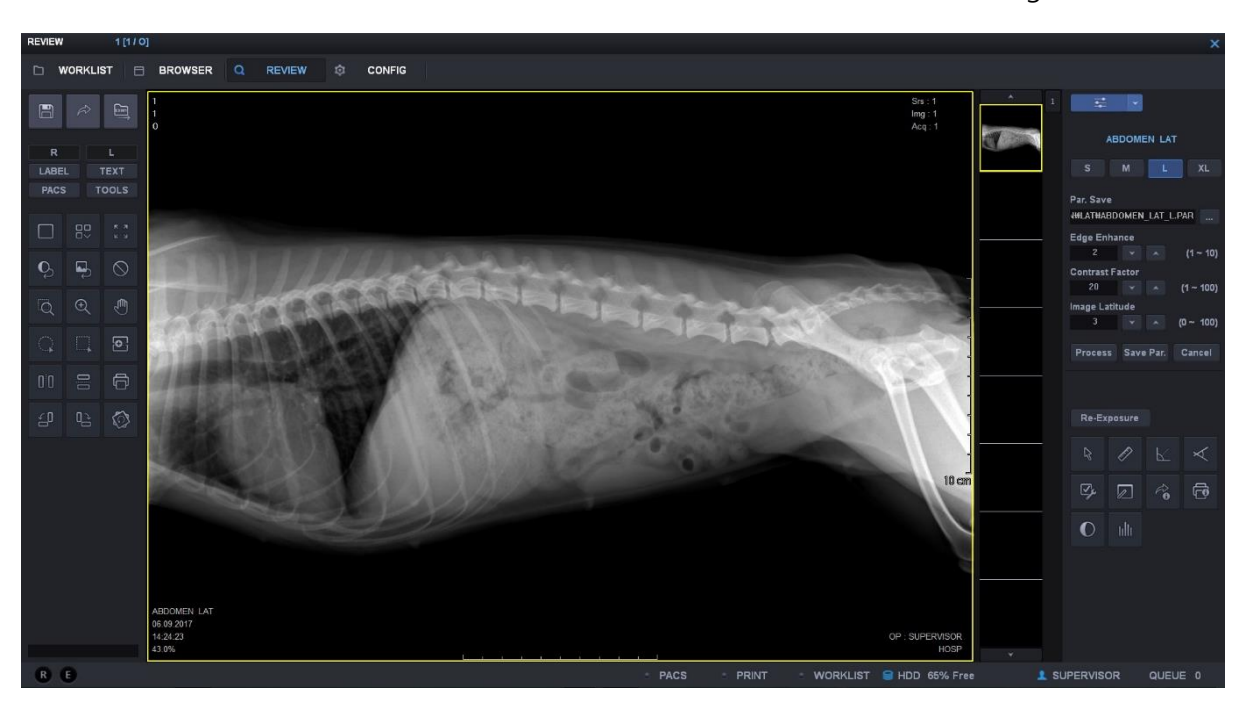

C. 위에서 선택한 영상이 화면에 뜨면, 저장 또는 저장 후 DICOM Storage로 전송한다.

만일 디텍터가 연결이 안되어 있다면 아래와 같은 메시지가 뜬다.

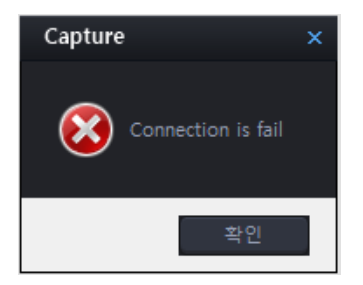